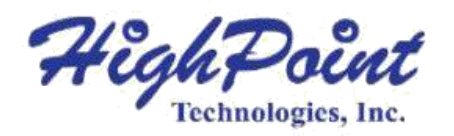

# SSD6200 Series Management Guide

Version 1.00

Copyright © 2021 HighPoint Technologies, Inc. All rights reserved

# **Table of Contents**

| HighPoint RAID Management Software                               | 1  |
|------------------------------------------------------------------|----|
| Using the HighPoint RAID Management (WebGUI) Software            | 1  |
| Starting the WebGUI                                              | 1  |
| How to login WebGUI in Windows                                   | 1  |
| How to login WebGUI in Linux                                     | 1  |
| Verify the Controller Status                                     |    |
| Physical Information                                             |    |
| Controller Information                                           |    |
| Physical Device Information                                      | 5  |
| Creating an Array                                                | 5  |
| Array Type                                                       | 6  |
| Initialization Method                                            | 6  |
| Block Size                                                       | 7  |
| Obtaining Logical Device Information                             | 8  |
| Logical Device                                                   |    |
| Array Information & Maintenance Options: Normal Status           | 9  |
| Array Information & Maintenance Options: Critical Status         | 9  |
| Array Information & Maintenance Options: Disabled Status         |    |
| Rescan                                                           |    |
| System Setting                                                   | 11 |
| System Setting                                                   | 11 |
| Password Setting                                                 |    |
| Email Setting                                                    | 12 |
| SMTP setting                                                     | 12 |
| Event Tab                                                        | 17 |
| SHI (Storage Health Inspector)                                   | 17 |
| How to Enable SMART Monitoring                                   | 18 |
| How to Use the Health Inspector Scheduler                        | 19 |
| Using the HighPoint Command Line Interface (CLI)                 | 21 |
| How to use the CLI in Windows                                    | 21 |
| How to use the CLI in a Linux system                             |    |
| CLI Command Reference                                            |    |
| Query Commands                                                   |    |
| query controllers                                                | 23 |
| query devices                                                    | 23 |
| query devices {device_id}                                        |    |
| query arrays                                                     |    |
| query arrays {arrays_id}                                         |    |
| Create Commands                                                  | 27 |
| Delete Command                                                   | 29 |
| Rescan Command                                                   |    |
| Lscard Command                                                   |    |
| events                                                           | 31 |
| events save {file_name}                                          | 32 |
| Mail Commands                                                    |    |
| mail recipient                                                   |    |
| mail recipient add {recipient_name} {mail_address} [Inf War Err] |    |

| mail recipient delete {recipient_name}                                                      | 34 |
|---------------------------------------------------------------------------------------------|----|
| mail recipient test {recipient name}                                                        | 34 |
| mail recipient set {recipient_name} {Inf War Err}                                           | 35 |
| mail server                                                                                 | 35 |
| mail server set {server_address} {port} {ssl} {status} {from_address} [username] [password] | 35 |
| mail server set {a p s m u t} {value}                                                       | 36 |
| Task Commands                                                                               | 37 |
| Set Commands                                                                                | 39 |
| Help Commands                                                                               | 41 |
| help                                                                                        | 41 |
| Exit Command                                                                                | 41 |
| Syntax                                                                                      | 41 |
| Using the OOB (out of band) RAID Management                                                 | 42 |
| How to use the OOB (Windows)                                                                | 42 |
| CLI Command Reference                                                                       | 44 |
| Info Commands                                                                               | 44 |
| info -o hba                                                                                 | 44 |
| Info -o pd                                                                                  | 45 |
| Info -o vd                                                                                  | 45 |
| Temperature commands                                                                        | 46 |
| Fan commands                                                                                | 47 |
| Troubleshooting                                                                             | 48 |
| Table 1. WebGUI Icon Guide                                                                  | 49 |
| HighPoint Recommended List Motherboards                                                     | 51 |
| Contacting Technical Support                                                                | 51 |
|                                                                                             |    |

# **HighPoint RAID Management Software**

#### Your Choice – Graphical or Text-only interfaces

To make it easier for customers to use our SSD6202/6204 products, we have developed both graphical and text-based management interfaces for the SSD6202/6204 NVMe RAID Controllers. To simplify installation and upgrade procedures both interfaces are packaged into a single download, and are available for Windows/Linux operating system platform.

Both management interfaces share universal layouts across all major operating systems, and can be administered locally or remotely via an internet connection. – if you are comfortable with the Windows release, you will have no problem managing NVMe RAID configurations installed for a Linux distribution.

The Web RAID Management Interface (**WebGUI**), is a simple, and intuitive webbased management tool available for Windows and Linux operating systems. It is an ideal interface for customers unfamiliar with RAID technology. The Wizard-like Quick Configuration menu allows even the most novice user to get everything up and running with a few simple clicks. Experienced users can fine tune configurations for specific applications using the Advanced Options menu.

The **CLI** (command line interface) is a powerful, text-only management interface designed for advanced users and professional administrators. The universal command lines work with Windows/Linux platform. Comprehensive user guides are available for the CLI, and are included with the most recent product updates available from the SSD6202/6204 Software Updates webpage.

**OOB (out of band) RAID Management** – BRD6200A Series NVMe AIC drives feature an OOB port (accepts USB Type-C monitor connections) and a built-in CLI (command line utility) which allows users to manage and monitor RAID storage without an operating system.

OOB is a handy troubleshooting tool for professional applications, as it allows administrators to examine and diagnose the status of a RAID configuration or NVMe SSD while the host system is unresponsive. <u>More</u>

# Using the HighPoint RAID Management (WebGUI) Software

This guide provides an overview of the Web-RAID Management graphical user interface, also known as the WebGUI. The WebGUI is an intuitive, yet comprehensive management tool designed for users of any experience level.

### Starting the WebGUI

### How to login WebGUI in Windows

Double click the Desktop ICON to start the software using the system's default web browser. It will automatically log-in to the WebGUI.

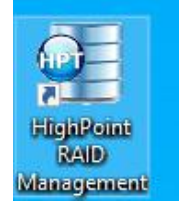

The password can be set after the first log-in. To change the password, select **Setting**  $\rightarrow$  **Password Setting** from the menu bar.

| System |                               | System Setting   |
|--------|-------------------------------|------------------|
| Email  | Enable auto rebuild.          | Enabled V        |
|        | Restrict to localhost access. | Enabled V        |
|        | Set Background Rate:          | Highest 🗸        |
|        | Port Number:                  | 7402             |
|        | Temperature Unit:             | [°F ▼]           |
|        | Submit                        |                  |
|        |                               | Password Setting |
|        | Password:                     |                  |
|        | Confirm:                      |                  |
|        | Submit                        |                  |

### How to login WebGUI in Linux

Enter <u>http://127.0.0.1:7402</u> or <u>http://localhost:7402</u> into the **browser** to log into the **WebGUI**, 7402 is the WebGUI's Port Number, which can be modified.

| 🔠 HighPoint RAID Manager 🗙 | +                                                    |
|----------------------------|------------------------------------------------------|
| ↔ → ♂ ŵ                    | 🛛 🗋 localhost:7402/0/global.cgi?userid=administrator |

The password can be set after the first log-in. To change the password, select **Setting**  $\rightarrow$  **Password Setting** from the menu bar.

| System |                               | System Setting   |
|--------|-------------------------------|------------------|
| Email  | Enable auto rebuild.          | Enabl~           |
|        | Restrict to localhost access. | Disab 🗸          |
|        | Set Background Rate:          | High ~           |
|        | Port Number:                  | 7402             |
|        | Temperature Unit:             | °F 🗸             |
|        | Submit                        |                  |
|        |                               | Password Setting |
|        | Password:                     |                  |
|        | Confirm:                      |                  |
|        | Submit                        |                  |

### Verify the Controller Status

The **Global View** Tab will display the overall status of the controller. The Virtual Disk is listed under **Logical Device Information**. The individual drives are listed under **Physical Device Information**.

For example: SSD6204:

| A Properties      |                       | Storage Properties        |
|-------------------|-----------------------|---------------------------|
| Host Adapter mod  | el: HighPoint SSD6204 | Total Capacity: 4000 GB   |
| Controller count: | 1                     | Configured Capacity: 0 GB |
| Physical Drive:   | 4                     | Free Capacity: 4000 GB    |
| Legacy Disk:      | 0                     |                           |
| RAID Count:       | 0                     | Configured 0.0%           |

Host Adapter model – Display board name

Controller count – Display the number of boards

Physical Drive – Shows the number of physical disks accessed

Legacy Disk – Displays the number of disks after initialization

RAID Count – Displays the number of RAIDs created

**Configured 0.0%** – Displays the current usage of the disk, 0.0% means no data in the disk

### **Physical Information**

This page shows the Controller Information and Devices Information

### **Controller Information**

Display board information

| Global View  | Physical Logical S      | etting Event SHI                   |  |  |  |  |
|--------------|-------------------------|------------------------------------|--|--|--|--|
| Controller 1 | Controller Information  |                                    |  |  |  |  |
| Devices      | Temperature:            | 179°F                              |  |  |  |  |
| - Secondaria | Bus Device Fun:         | 18: 00. 00                         |  |  |  |  |
| Rescan       | Firmware Version:       | 1.0.0.1046                         |  |  |  |  |
|              | Serial Number:          | <u> </u>                           |  |  |  |  |
|              | Model Number:           | HighPoint SSD6204                  |  |  |  |  |
|              | Vendor ID:              | 0x1b4b                             |  |  |  |  |
|              | Device ID:              | 0x2241                             |  |  |  |  |
|              | Sub vendor ID:          | 0x1103                             |  |  |  |  |
|              | Sub Device ID:          | 0x6204                             |  |  |  |  |
|              | RevisonID:              | BO                                 |  |  |  |  |
|              | Port count:             | 4                                  |  |  |  |  |
|              | Max PD of Per VD:       | 4                                  |  |  |  |  |
|              | Max VD:                 | 4                                  |  |  |  |  |
|              | Max PD:                 | 4                                  |  |  |  |  |
|              | Max NS of Per VD:       | 1                                  |  |  |  |  |
|              | Max NS:                 | 4                                  |  |  |  |  |
|              | Supported RAID Mode:    | RAID0 RAID1 JBOD                   |  |  |  |  |
|              | Cache:                  | on                                 |  |  |  |  |
|              | Supported BGA Features: | Initialization Rebuild MediaPatrol |  |  |  |  |
|              | Support Stripe Size:    | 128KB 256KB 512KB                  |  |  |  |  |
|              | Supported Features:     | Import RAID Namespace Dump         |  |  |  |  |
|              | Root Complex:           | 0                                  |  |  |  |  |
|              | Link width:             | 2x                                 |  |  |  |  |
|              | Max PCIe speed:         | 8 Gb/s                             |  |  |  |  |
|              | Root Complex:           | 1                                  |  |  |  |  |
|              | Link width:             | 2x                                 |  |  |  |  |
|              | Max PCIe speed:         | 8 Gb/s                             |  |  |  |  |
|              | Root Complex:           | 2                                  |  |  |  |  |
|              | Link width:             | 2x                                 |  |  |  |  |
|              | Max PCIe speed:         | 8 Gb/s                             |  |  |  |  |
|              | Root Complex:           | 3                                  |  |  |  |  |
|              | Link width:             | 2x                                 |  |  |  |  |
|              | Max PCIe speed:         | 8 Gb/s                             |  |  |  |  |
|              | End Point:              | 0                                  |  |  |  |  |
|              | Link width:             | 8x                                 |  |  |  |  |
|              | Max PCIe speed:         | 8 Gb/s                             |  |  |  |  |

Temperature – The real-time temperature of the main chip of the board

Firmware Version –"Driver" inside the device

Serial Number – Product Serial Number

Model Number – Product name

| Global View  | Physical Log | ical Sett                                                | ing Event SHI                                           |          |           |
|--------------|--------------|----------------------------------------------------------|---------------------------------------------------------|----------|-----------|
| Controller 1 |              | •                                                        | Physical Devices Inform                                 | ation    |           |
| Devices      | Device 1 1   | Model                                                    | Samsung SSD 970 EVO Plus<br>500GB                       | Capacity | 500.10 GB |
| Rescan       |              | Revision<br>Location<br>Max Free<br>Status<br>Serial Num | 2B2QEXM7<br>1/1<br>0.00 GB<br>Normal<br>S4EVNM0R225852A |          |           |
|              | Device 1 2   | Model                                                    | Samsung SSD 970 EVO Plus<br>500GB                       | Capacity | 500.10 GB |
|              | Device 1 3   | Model                                                    | Samsung SSD 970 EVO Plus<br>500GB                       | Capacity | 500.10 GB |
|              | Device 1 4   | Model                                                    | Samsung SSD 970 EVO Plus<br>500GB                       | Capacity | 500.10 GB |

### **Physical Device Information**

- Model model number of the disk connected
- Revision revised version of disk
- Location which controller and port the disk is located in
- Max Free total capacity that is not configured
- Status Current state of drive
- Serial Num Serial number of the disk
- Capacity total capacity of the disk

### **Creating an Array**

- 1. Open the WebGUI
- 2. Select the proper **controller** from the drop down on the top left
- 3. Click the Logical tab
- 4. Click Create Array

#### Example screenshot (SSD6204)

| Create Array   |                                                 |                                  | Сге        | ate Array                            |          |
|----------------|-------------------------------------------------|----------------------------------|------------|--------------------------------------|----------|
| Logical Device | Array Type:                                     | JBOD(Volume)                     | ~          |                                      |          |
| Rescan         | Array Name:                                     | JBOD(Volume)<br>RAID 0<br>RAID 1 |            |                                      |          |
|                | Method:                                         |                                  | • 1        |                                      |          |
|                | Cache Policy:                                   |                                  | ~          |                                      |          |
|                | Block Size:                                     | 128K                             | ~          |                                      |          |
|                |                                                 | Select All                       | Location   | Model Capacity                       | Max Free |
|                |                                                 |                                  | <b>1/1</b> | Sabrent<br>Rocket 1.00 TB<br>4.0 1TB | 1.00 TB  |
|                | Available Disks:                                |                                  | <b>1/2</b> | Sabrent<br>Rocket 1.00 TB<br>4.0 1TB | 1.00 TB  |
|                |                                                 |                                  | <b>1/3</b> | Rocket 1.00 TB<br>4.0 1TB            | 1.00 TB  |
|                |                                                 |                                  | <b>1/4</b> | Sabrent<br>Rocket 1.00 TB<br>4.0 1TB | 1.00 TB  |
|                | Capacity:                                       |                                  |            |                                      |          |
|                | the max free<br>space on the<br>selected disks) | Maximum                          | (MB)       |                                      |          |

### Array Type

This drop-down menu allows you to specify the RAID level. An array is a collection of physical disks that will be one virtual drive by your Operating System (OS).

The SSD6202/6204 is capable of creating the following types of arrays:

- RAID 0 Striping
- RAID 1 Mirroring
- JBOD Spanning

Each RAID level has its pros and cons based on the application you use it for (Note: Refer to RAID level Quick Reference)

Array Name: the name that will be displayed in Logical Device Information (Default: RAID\_<level>\_<array number>)

#### **Initialization Method**

Initialization of a disk sets all data bits to 0, essentially clearing all the data on the drive. It is important to initialize disks as previous data physically stored on the drive may interfere with new data.

- Quick Init: This option grants immediate access to the RAID array by skipping the initialization process, but it will delete all data. Note: Skipping initialization is generally not recommended as residual data on disks may interfere with new data in the future.
- **Background**: The array initialization process will have a lower priority. During this time the array will be accessible, but the initialization process will take much longer to complete.

*Note:* Using a Samsung 970 EVO Plus 500GB as an example: RAID 1 Initialization using the Background option would take 1 hours to complete.

### **Block Size**

Supported block sizes: 128K/256K/512K, default: 128K

Adjusting the block size towards your disk usage can result in some performance gain.

In a typical RAID configuration, data of the virtual drive is striped (or spread across) the physical drives. Having a smaller array block size will increase the likelihood of accessing all physical drives when processing large I/O requests. Multiple physical drives working in parallel increases the throughput, meaning better performance.

For smaller I/O requests (512 bytes to 4 kilobytes), it is better to have each individual disk handle their own I/O request, improving the IOPS (I/O per second), rather than having one tiny I/O request being handled by multiple disks.

# **Obtaining Logical Device Information**

### **Logical Device**

The Logical device tab is the default page after clicking the Logical tab of the HRM. This page contains information about your RAID arrays and the individual disks your system detects.

| Global View    | Physical Lo                 | gical     | Setting      | Event      | SHI               | Alexandra and a           |
|----------------|-----------------------------|-----------|--------------|------------|-------------------|---------------------------|
| Create Array   | Logical Device Information  |           |              |            |                   |                           |
| Logical Device | Name Type                   | Capacity  | y BlockSize  | SectorSize | OS Name           | Status                    |
| Rescan         | VD_0 RAID                   | 0 4.00 TB | 128k         | 512B       | HighPoint SSD6204 | Normal <u>Maintenance</u> |
|                | Physical Device Information |           |              |            |                   |                           |
|                | Location                    | Model     |              |            | Capacity          | Max Free                  |
|                | <b>1/1</b>                  | Sabren    | t Rocket 4.0 | 1TB        | 1.00 TB           | 0.00 GB                   |
|                | <b>1/2</b>                  | Sabren    | t Rocket 4.0 | 1TB        | 1.00 TB           | 0.00 GB                   |
|                | <b>1/3</b>                  | Sabren    | t Rocket 4.0 | 1TB        | 1.00 TB           | 0.00 GB                   |
|                | <b>1/4</b>                  | Sabren    | t Rocket 4.0 | 1TB        | 1.00 TB           | 0.00 GB                   |

#### Maintenance

Once an array has been created, the Maintenance menu provides options to maintain or edit it. To access the Maintenance menu, click the Maintenance button towards the right-hand side of the array name.

| Global View              | Physical Log | cal Setting Event SHI                                        |                                                        |
|--------------------------|--------------|--------------------------------------------------------------|--------------------------------------------------------|
| Create Array             |              | Logical Device Info                                          | rmation                                                |
| Logical Device<br>Rescan | Name Type    | Capacity BlockSize SectorSize OS N<br>4.00 TB 128k 512B High | lame Status<br>Point SSD6204 Normal <u>Maintenance</u> |
|                          |              | Array Information                                            |                                                        |
|                          |              | ₩ VD_0                                                       | ion                                                    |
|                          | Location     | Device_1_1                                                   | Capacity Max Free                                      |
|                          | <b>1/1</b>   | Device_1_3                                                   | Delete 1.00 TB 0.00 GB                                 |
|                          | <b>1/2</b>   | Device_1_2                                                   | 1.00 TB 0.00 GB                                        |
|                          | <b>1/3</b>   | Device_1_4                                                   | 1.00 TB 0.00 GB                                        |
|                          | <b>1/4</b>   |                                                              | Close 1.00 TB 0.00 GB                                  |

### Array Information & Maintenance Options: Normal Status

| Global View    | Physical Log                                                                                                    | ical Setting Event            | SHI               |                           |  |
|----------------|----------------------------------------------------------------------------------------------------|-------------------------------|-------------------|---------------------------|--|
| Create Array   | Logical Device Information                                                                                                    |                               |                   |                           |  |
| Logical Device | Name Type                                                                                                    | Capacity BlockSize SectorSize | OS Name           | Status                    |  |
| Rescan         | VD_0 RAID                                                                                                    | 1 1.00 TB 512B                | HighPoint SSD6204 | Normal <u>Maintenance</u> |  |
|                |                                                                                                    | Physical Device               | e Information     |                           |  |
|                | Location                                                                                                    | Model                         | Capacity          | Max Free                  |  |
|                | <b>1/1</b>                                                                                                    | Sabrent Rocket 4.0 1TB        | 1.00 TB           | 1.00 TB                   |  |
|                | <b>1/2</b>                                                                                                    | Sabrent Rocket 4.0 1TB        | 1.00 TB           | 1.00 TB                   |  |
|                | <b>1/3</b>                                                                                                    | Sabrent Rocket 4.0 1TB        | 1.00 TB           | 0.00 GB                   |  |
|                | and the second second sec |                               |                   |                           |  |

Arrays with the **Normal** status are healthy and functioning properly, and have the following options:

Delete – deletes the selected RAID array

#### **Array Information & Maintenance Options: Critical Status**

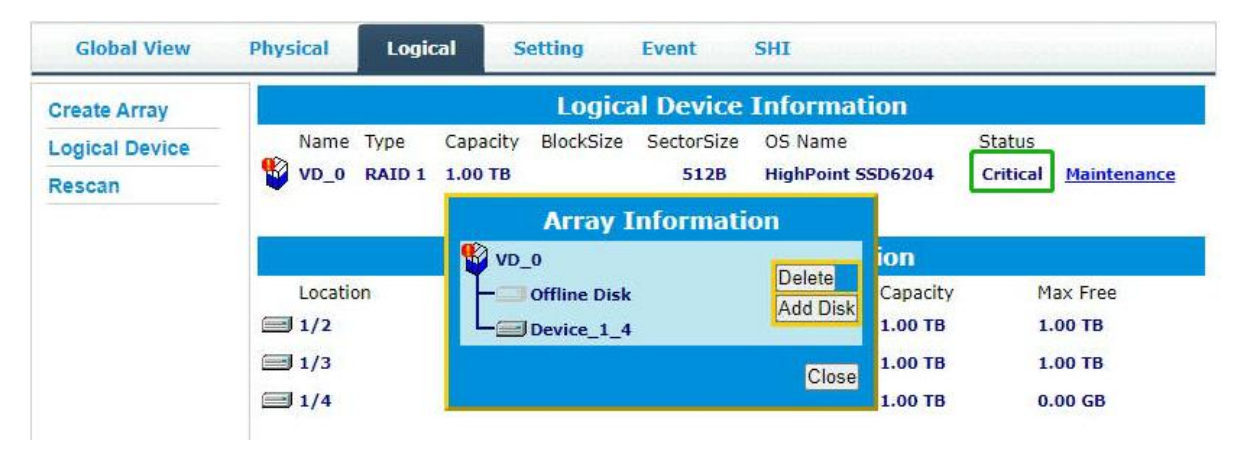

Arrays in the **Critical** status can be accessed and utilized, but are no longer fault tolerant. A Critical array should be rebuilt as soon as possible to restore redundancy.

A critical status array has all the normal status options except the following:

• Add Disk replaces the Verify Disk option

Once the array status changes to critical, the faulty disk will be taken offline and you can either:

- Reinsert the same disk
- Insert a new disk

Reinserting the same disk should trigger the rebuilding status, since data on the disk would be recognized.

If you insert a new disk, clicking Add Disk will give you the option to select that disk and add it to the array.

### **Array Information & Maintenance Options: Disabled Status**

| Global View    | Physical | Logica | Set      | ting I    | Event      | SHI               |          |             |
|----------------|----------|--------|----------|-----------|------------|-------------------|----------|-------------|
| Create Array   |          |        |          | Logical   | Device 1   | Information       |          |             |
| Logical Device | Name     | Туре   | Capacity | BlockSize | SectorSize | OS Name           | Status   |             |
| Rescan         | Vew_VD   | RAID 0 | 16.00 TB | 128k      | 512B       | HighPoint SSD6204 | Disabled | Maintenance |

An array with the **Disabled** status means that the RAID level does not have enough disks to function.

- Your data will be inaccessible
- Rebuilding will not trigger, since the RAID array does not have enough parity data to rebuild.

Your options in Maintenance are:

• Delete

Delete – will delete the array

### Rescan

Clicking Rescan will ask the driver to recheck and report the array status.

When Rescan is initiated by the WebGUI; the driver will immediately check and see whether the status of any disk has changed. If there are any changes, the status of the disks and RAID array will be updated to reflect this.

- Disk Status if any disks were added or removed, or if a disk is no longer responding, the status will change.
- RAID status the RAID array's status may change depending on the status of the disks.

# **System Setting**

The following topics are covered under system:

# **System Setting**

| System |                                                                                                    | System Setting                             |  |  |  |  |
|--------|----------------------------------------------------------------------------------------------------|--------------------------------------------|--|--|--|--|
| Email  | Enable auto rebuild.<br>Restrict to localhost access.<br>Set Background Rate:<br>Port Number:<br>Temperature Unit:<br>Submit | Enabled V<br>Enabled V<br>Medium V<br>7402 |  |  |  |  |
|        | Password Setting                                                                                                    |                                            |  |  |  |  |
|        | Password:<br>Confirm:<br>Submit                                                                                              |                                            |  |  |  |  |

#### Enable auto rebuild (default: Enabled)

When a physical drive fails, the controller will take the drive offline. Once you reinsert or replace the disk, the controller will not automatically rebuild the array unless this option is enabled.

#### Restrict to localhost access (default: Enabled)

Remote access to the controller will be restricted when enabled; other users in your network will be unable to remotely log in to the WebGUI.

#### Set Background Rate (default: Medium)

#### Port Number (default: 7402)

The default port that the HighPoint WebGUI listens on is 7402. You may change it to any open port.

#### **Temperature Unit** (default: °F)

The default temperature unit is Fahrenheit (°F); you can also change it to Celsius (°C)

### **Password Setting**

#### Changing your HRM password

Under Password Setting, type your new password, confirm it, then click Submit.

#### **Recovering your HRM password**

If you forget your password, you can delete the file hptuser.dat. Then, restart the computer and open the WEBGUI to set a new password.

For Windows Users:

- 1. Open file explorer
- 2. Navigate to C:/Windows/
- 3. Delete hptuser.dat
- 4. Reboot

### **Email Setting**

The following topics are covered under email:

#### **SMTP Setting**

#### **Adding Recipient**

You can instruct the controller to send an email out to the recipients of your choosing when certain events trigger (for more information, see Event Tab).

### **SMTP** setting

| Global View | Physical                                                      | Logical                                  | Setting           | Event SHI                                               |  |
|-------------|---------------------------------------------------------------|------------------------------------------|-------------------|---------------------------------------------------------|--|
| System      |                                                               |                                          | 9                 | SMTP Setting                                            |  |
| Email       | CEnable Ever<br>Server Addres<br>Mail From (E-<br>Login Name: | nt Notifications (name or<br>mail addres | on<br>IP):<br>s): | smtp.mail.yahoo.com<br>hptu@yahoo.com<br>hptu@yahoo.com |  |
|             | Password:<br>SMTP Port:<br>Support SSL:                       |                                          |                   | 465<br>✓<br>Change Setting                              |  |

Note: After you click Change Setting, the password field will be reset.

#### To set up email alerts:

Using a **Yahoo Mail** account as an example:

- 1. Check the Enable Event Notification box.
- 2. Enter the ISP server address name or SMTP name

For example: **smtp.mail.yahoo.com** 

3. Type in the email address of the **sender** (email account that is going to **send** the alert)

For example: hptu@yahoo.com

- 4. Type in the account name and password of the sender
- 5. Type in the SMTP port (default: 25)
- 6. Check the **support SSL** box if SSL is supported by your ISP (note the port value will change to **465**).

#### **Email Precautions**

If you want to receive notification mail using a Webmail account, you may need to modify the mailbox's permissions. The following example is for a Yahoo webmail account.

#### Yahoo Setting:

To change permission settings, please refer to the following link:

https://help.yahoo.com/kb/account/SLN27791.html?impressions=true

#### **Procedure:**

Step 1. Log in to yahoo email; click "Sign in" to log in: https://www.yahoo.com

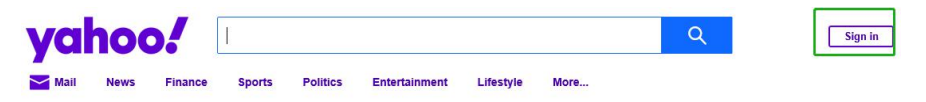

Step 2. After a successful login, click "Account Info" under the user name:

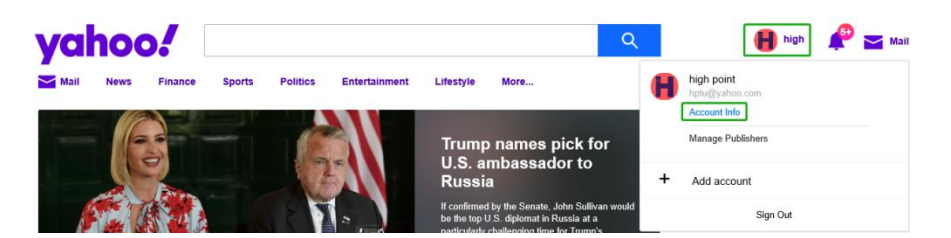

Step 3. Go to the "Account Info" page, click "Account Security". On the "Account Security" page, click the "Allow apps that use less secure sign in" button:

| Personal Info     Account Security | Phone numbers<br>+1 (415) 730-0117                                                                                                    |   |
|------------------------------------|----------------------------------------------------------------------------------------------------|---|
| Recent Activity                    | Add recovery email address                                                                                                    |   |
| E Preferences                      | Two-step verification Protect your account by enabling an additional security step using your personal device. Phone Number Phone Number                                                                                                    |   |
| Help                               | Sign in by verifying the code sent to your phone.  Allow apps that use less secure sign in Some non-Yahoo apps and devices use less secure sign-in technology, which could leave your account vulnerable. You can turn off access (which wereommend) or choose to use them despite the risks. Learn more | C |

#### **Outlook Setting:**

Step 1. Sign in to mail and set it up, Login email address link: https://outlook.live.com/mail/inbox

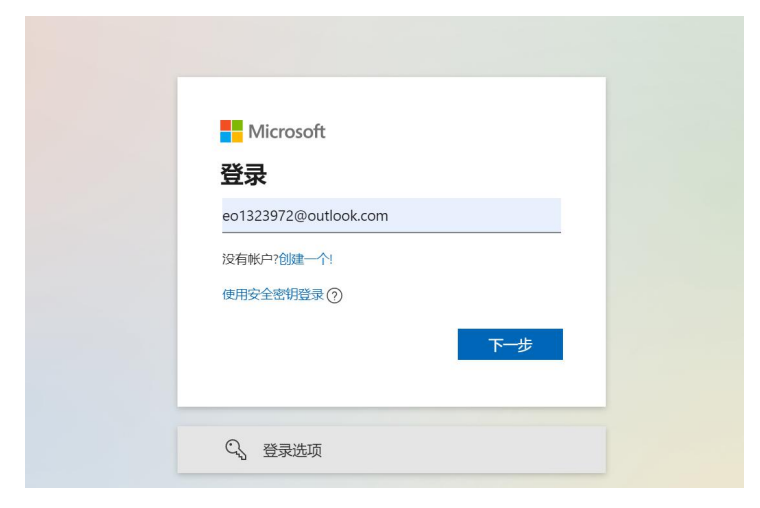

Step 2. Click Settings in the upper right corner, select the lower left corner: View all outlook settings

| -              | Outlook                                                                                         | ♀ Search                                                                                                    | ⊂≭ Meet Now            | S & P & R                               |
|----------------|-------------------------------------------------------------------------------------------------|----------------------------------------------------------------------------------------------------|------------------------|-----------------------------------------|
|                | New message                                                                                     | 🗎 Mark all as read 🤌 Undo                                                                                              |                        | Settings                                |
|                | > Favorites                                                                                     | ⊘ Focused Other Filter ∨                                                                                               |                        | ✓ Search Outlook settings               |
| к <sup>р</sup> | ✓ Folders                                                                                       | Microsoft Outlook<br>HighPoint RAID Management 1649<br>Delivery has failed to these recipients or                      |                        | Get started 📥 🗸                         |
| d              | Junk Email                                                                                      | Microsoft Outlook ©1<br>> HighPoint RAID Management 16:49<br>Delivery has failed to these recipients or                |                        | Theme                                   |
| •              | Drafts 1     Sent Items     Deleted Items                                                       | Microsoft Outlook<br>HighPoint RAID Management 1649<br>Delivery has failed to these recipients or                      |                        |                                         |
| <b>8</b>       | Archive Notes                                                                                   | Microsoft Outlook ©:<br>> HighPoint RAID Management 16:49<br>Delivery has failed to these recipients or                | Select an item to read | View all Dark mode ①                    |
|                | Conversation Hist                                                                               | Microsoft Outlook<br>HighPoint RAID Management 1648<br>Delivery has failed to these recipients or                      | Nothing is selected    | Focused Inbox ① Desktop notifications ① |
|                | ∽ Groups                                                                                        | Microsoft Outlook ©:<br>> HighPoint RAID Management 1625<br>Delivery has failed to these recipients or                 | (                      | Display density ①                       |
|                | <ul> <li>Start a free 30-day<br/>trial of premium<br/>Outlook with<br/>Microsoft 365</li> </ul> | eo1323972@outlook.com; Microsoft O<br>> HighPoint RAID Managem (2) 16:11<br>Wed, 07 Jul 2021 08:11:19 : This is a test |                        | View all Outlook settings 53            |

Step 3. Enter the redirect page, select mail, then click Sync email

| Settings        | Layout                                                                                                    | Sync email |
|-----------------|----------------------------------------------------------------------------------------------------|------------|
| Search settings | Compose and reply<br>Attachments<br>Rules<br>Sweep<br>Junk email<br>Customize actions<br>Sync email<br>Message handling<br>Forwarding<br>Automatic replies<br>Subscriptions |            |

- Step 4. Let devices and apps use pop select 'yes'
- Step 5. choose 'Let app and devices delete messages from Outlook' Note: The screenshot below can be used as a reference. The POP setting is the mailbox server.

|    |        | ook  | € Search              |                   |                                                                                  |      | 現在开会          | 8        | Ð        | 5        | ۲ | ?      |          |
|----|--------|------|-----------------------|-------------------|----------------------------------------------------------------------------------|------|---------------|----------|----------|----------|---|--------|----------|
|    | =      | Nev  | Settings              | Layout            | Sync email                                                                       |      |               |          |          |          | × | 加更     | 砂        |
|    | >      | Favo | ✓ Search settings     | Compose and reply | POP options                                                                      |      |               |          |          |          |   | 享更     | 多        |
| ×2 | ~      | -    | 🐵 General             | Attachments       | Let devices and apps use POP                                                     |      |               |          |          |          |   |        |          |
|    | /      | Fold | 🖾 Mail                | Rules             | • Yes                                                                            |      |               |          |          |          |   | -      | -        |
| 0  | $\sim$ | Grou | 🛅 Calendar            | Sweep             | O No                                                                             |      |               |          |          |          |   |        | 0.44     |
| ø  |        | New  | g <sup>R</sup> People | Junk email        | Devices and apps that use POP can be set to delete messages from Outlook after   | down | load.         |          |          |          |   | Outio  | ok.com 使 |
|    |        |      | View quick settings   | Customize actions | O Don't allow devices and apps to delete messages from Outlook. It will move the | mess | ages to a spe | cial POI | P folder | instead. | 1 | 片甚至    | 更多・      |
|    |        |      |                       | Sync email        | Let apps and devices delete messages from Outlook                                |      |               |          |          |          |   |        |          |
|    |        |      |                       | Message handling  | POP setting                                                                      |      |               |          |          |          |   | 荘 Onel | Drive 🕣  |
|    |        |      |                       | Forwarding        | 服务器名称: outlook.office365.com<br>端口: 995                                          |      |               |          |          |          |   |        |          |
|    |        |      |                       | Automatic replies | 如密方法:TLS                                                                         |      |               |          |          |          |   |        |          |
| 01 |        |      |                       |                   | IMAP setting                                                                     |      |               |          |          |          |   |        |          |
|    |        |      |                       |                   | 服务器名称 outlook.office365.com                                                      |      |               |          |          |          |   |        |          |
|    |        |      |                       |                   | 端口: 993<br>加密方法: TLS                                                             |      |               |          |          |          |   |        |          |
|    |        |      |                       |                   |                                                                                  |      |               |          |          |          |   |        |          |

*Note*: If you are having trouble configuring notification for your Email account, please contact our <u>Technical Support Department</u>

#### **Add Recipients**

You can add multiple email addresses as receivers of a notice.

- 1. Type the email of the recipient in the E-mail text box
- 2. Type the name of the recipient in the **Name** text box
- 3. Set which type(s) of events will trigger an email using the respective **Event** Level check boxes.

| Add Recipient            |                           |  |  |  |  |
|--------------------------|---------------------------|--|--|--|--|
| E-mail:                  | hytu@yahoo.com            |  |  |  |  |
| Name:                    | hpt                       |  |  |  |  |
| Event Level:<br>Add/Test | Information Warning Error |  |  |  |  |

4. (**Optional**) Click **test** to confirm the settings are correct by sending out a test email

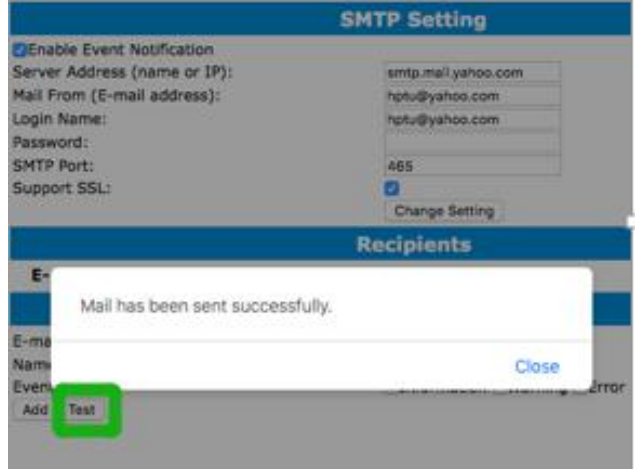

- 5. Click **add** to add the recipient to recipient list
- 6. The added recipient will display in under Recipients

|        | Re   | cipients                    |  |
|--------|------|-----------------------------|--|
| E-mail | Name | Event Level                 |  |
| Delete | hpt  | Information, Warning, Error |  |

The email will include the output recorded in the event log.

Example email message:

| hptu@yahoo.com                                                                                                    | * *                                      |
|----------------------------------------------------------------------------------------------------|------------------------------------------|
| 发给 hpt                                                                                                    | 2020-05-08 17:12 详细信息                    |
| Fri, 08 May 2020 17:12:54 :<br>[hptnvme]: RAID 0 Array 'RAID 0 0' has been created successfully (Disk 1:Samsu<br>2:Samsung SSD 970 EVO Plus 500GB, 1/E1/2). | ung SSD 970 EVO Plus 500GB, 1/E1/1; Disk |

Figure 1. Example event log email

# **Event Tab**

In the event tab, you can see log entries associated with the HighPoint device. The event log provides useful information when troubleshooting your set up.

| Global View         | Physical Logical Setting Event SHI          |          |  |  |  |  |  |  |
|---------------------|---------------------------------------------|----------|--|--|--|--|--|--|
|                     | Event View (1)                              |          |  |  |  |  |  |  |
| ● 🜉 All O 🜉 Info    | 🔿 🔥 Warning 🛛 🚫 Error                       | Download |  |  |  |  |  |  |
| Date Time           | Description                                 |          |  |  |  |  |  |  |
| 2021/7/30 1:19:34   | Array 'VD_0' has been created successfully. |          |  |  |  |  |  |  |
| 1:15:52             | Array 'VD_0' has been deleted successfully. |          |  |  |  |  |  |  |
| A 2021/7/29 7:32:19 | NVMe has been shut down.                    |          |  |  |  |  |  |  |
| A 2021/7/29 7:5:47  | Array 'VD_3' has been deleted successfully. |          |  |  |  |  |  |  |
| 2021/7/29 7:5:39    | Array 'VD_2' has been deleted successfully. |          |  |  |  |  |  |  |
| 2021/7/29 7:5:31    | Array 'VD_1' has been deleted successfully. |          |  |  |  |  |  |  |
| 1 2021/7/29 7:5:18  | Array 'VD_0' has been deleted successfully. |          |  |  |  |  |  |  |
| 2021/7/29 7:4:59    | Array 'VD_0' rebuilding aborted.            |          |  |  |  |  |  |  |
| 2021/7/29 7:4:29    | Array 'VD_2' importing completed.           |          |  |  |  |  |  |  |
| A 2021/7/26 0:59:35 | NVMe has been shut down.                    |          |  |  |  |  |  |  |

HighPoint RAID Management 2.16.3 Copyright (c) 2021 HighPoint Technologies, Inc. All Rights Reserved

Download - Save the log file on your computeDate Time - Show the time of the eventDescription -Show details of the event

# **SHI (Storage Health Inspector)**

The following topics are covered under SHI:

- S.M.A.R.T Attributes
- SSD Temperature Threshold Setting

SHI outputs information collected using SMART (Self-Monitoring Analysis and Reporting Technology) Hard Drive Technology. The data provided on this tab helps you to anticipate any disk failures based on a variety of monitored hard disk properties.

### How to Enable SMART Monitoring

To access SMART attributes of an individual disk:

- 1. Log in to the HighPoint RAID Management
- 2. Select the proper controller using the drop-down menu on the top left
- 3. Click the SHI tab
- 4. Click Detail on the desired disk

**Note:** The current NVMe Temperature threshold is set to 149 °F. If it does not exceed 149 °F, it will be displayed in "Green".

**Warning and Critical Composite Temperature Threshold** - Temperature threshold of the hard drive itself. Note that the set temperature threshold should not exceed Warning Composite Temperature Threshold.

|                                         |                                       | Storage Health                         | 1 Inspecto  | r(SHI) |                     |           |
|-----------------------------------------|---------------------------------------|----------------------------------------|-------------|--------|---------------------|-----------|
| Controller ID                           | Location#                             | Device Serial Number                   | RAID        | ۰F     | Total Bytes Written | S.M.A.R.T |
| 1                                       | 1                                     | S5GYNG0R104504Y                        | VD_0        | 96     | 182.92 TB           | Detail    |
| 1                                       | 2                                     | S5GXNG0NA06316F                        | VD_0        | 100    | 63.67 TB            | Detail    |
| 1                                       | 3                                     | S5GXNG0N905363B                        | VD_0        | 100    | 93.56 TB            | Detail    |
| 1                                       | 4                                     | S4EVNF0MA42420T                        | VD_0        | 105    | 202.43 TB           | Detail    |
| Device Name                             |                                       | Device_1_1                             |             |        |                     |           |
| Model Number                            |                                       | Samsung SSD 980 P                      | RO 500GB    |        |                     |           |
| Temperature                             |                                       | 96°F                                   |             |        |                     |           |
| Warning Compo                           | site Temperature                      | Threshold 179°F                        |             |        |                     |           |
| Critical Compos                         | ite Temperature T                     | Threshold 185°F                        |             |        |                     |           |
|                                         |                                       | NVME S.M.A                             | .R.T Attrib | outes  |                     |           |
| Name                                    |                                       | and a state of the second state of the |             |        | Value               |           |
| Critical Warning                        |                                       |                                        |             |        | 0×0                 |           |
| Composite Temp                          | perature (C)                          |                                        |             |        | 36                  |           |
| Avaliable Spare                         |                                       |                                        |             |        | 100%                |           |
| Avaliable Spare                         | Threshold                             |                                        |             |        | 10%                 |           |
| Precentage Use                          | d                                     |                                        |             |        | 31%                 |           |
| Data Units Read                         | 1                                     |                                        |             |        | 0x3fc98343          |           |
| Data Units Writt                        | ten                                   |                                        |             |        | 0x176a143f          |           |
| Host Read Com                           | mands                                 |                                        |             |        | 0xe2374904          |           |
| Host Write Com                          | mands                                 |                                        |             |        | 0x7acd2e0a          |           |
| Controller Busy                         | Time                                  |                                        |             |        | 0xfcf               |           |
| Power Cycles                            |                                       |                                        |             |        | 0x669               |           |
| Power On Hours                          | 5                                     |                                        |             |        | 0x14e               |           |
| Unsafe Shutdow                          | vns                                   |                                        |             |        | 0×577               |           |
| Media and Data                          | Integrity Errors                      |                                        |             |        | 0×0                 |           |
| Number of Error                         | r Information Log                     | Entries                                |             |        | 0×0                 |           |
| Warning Temper                          | rature Time                           |                                        |             |        | 0×0                 |           |
| Critical Compos                         | ite Temperature T                     | Time                                   |             |        | 0×0                 |           |
| Temperature Se                          | ensor 1 (C)                           |                                        |             |        | 36                  |           |
| Temperature Se                          | ensor 2 (C)                           |                                        |             |        | 46                  |           |
| Temperature Se                          | ensor 3 (C)                           |                                        |             |        | 0                   |           |
| Temperature Se                          | ensor 4 (C)                           |                                        |             |        | 0                   |           |
| Temperature Se                          | ensor 5 (C)                           |                                        |             |        | 0                   |           |
| Temperature Se                          | ensor 6 (C)                           |                                        |             |        | 0                   |           |
| Temperature Se                          | ensor 7 (C)                           |                                        |             |        | 0                   |           |
| Temperature Se                          | ensor 8 (C)                           |                                        |             |        | 0                   |           |
|                                         |                                       | SSD Tempera                            | ture Thre   | shold  |                     |           |
| Set harddisk ten                        | nperature thresho                     | old : 149                              | •F Set      |        |                     |           |
| HighPoint RAID Ma<br>Copyright (c) 2021 | nagement 2.16.3<br>HighPoint Technolo | ogies, Inc. All Rights Reserved        |             |        |                     |           |

If the temperature exceeds 149 °F, it will display "Red".

| SSD6200 Ser | ies Managemen | t Guide |
|-------------|---------------|---------|
|-------------|---------------|---------|

| Global View       | Physical          | Logical                 | Setting  | Event              | SHI     | Help                |           |
|-------------------|-------------------|-------------------------|----------|--------------------|---------|---------------------|-----------|
|                   |                   |                         |          |                    |         |                     | Sched     |
|                   |                   | Storage                 | e Health | Inspecto           | or(SHI) | )                   |           |
| Controller ID     | Location#         | Device Serial Nur       | mber     | RAID               | ٩F      | Total Bytes Written | S.M.A.R.T |
|                   | E1_1              | S463NF0K409595F         |          | None               | 150     | 1023.91 TB          | Detail    |
|                   | E1_2              | S5JYNS0N602754          | 4T       | None               | 111     | 75.45 TB            | Detail    |
|                   |                   | HDD 1                   | Fempera  | nture Thre         | shold   |                     |           |
| Set harddisk temp | erature threshold | ר <b>HDD</b><br>1 : 149 | rempera  | ature Three<br>Set | shold   |                     |           |

The **TBW** (Total Bytes Written) information can be used to monitor the lifespan of the NVMe drives.

| Global Vie    | w Physical | Logical Setting      | Event      | SHI    |                     |           |
|---------------|------------|----------------------|------------|--------|---------------------|-----------|
|               |            | Storage Health       | 1 Inspecto | r(SHI) |                     | ·#:       |
| Controller ID | Location#  | Device Serial Number | RAID       | ۰F     | Total Bytes Written | S.M.A.R.T |
| 1             | 1          | 7FE00707087104034542 | None       | 89     | 138.89 TB           | Detail    |
| 1             | 2          | 03F10707074404014589 | None       | 89     | 138.63 TB           | Detail    |
| 1             | 3          | 7F600707089D04033529 | None       | 89     | 147.17 TB           | Detail    |
| 1             | 4          | 6D110707069503992916 | None       | 91     | 140.32 TB           | Detail    |

### How to Use the Health Inspector Scheduler

The **Health Inspector Scheduler (HIS)** enables you to schedule disk/array checkups to ensure disks/array are functioning optimally.

If you want to check the disk status on a daily, weekly, or monthly basis, you can enable this using the **HIS** function.

For example:

- 1. Set the 'Task Name' to 't1', select the schedule as 'Daily', and set the time to 10:10
- 2. After clicking "Submit", the task you created will be shown under the "Task List".

|                 | Tasks List                               |
|-----------------|------------------------------------------|
| Name            | Description                              |
| DailyCheckSr    | mart Check all disks every day at 12:0:0 |
| t1              | Check all disks every day at 10:10:0     |
| Delete          |                                          |
|                 | Health Inspector Scheduler               |
| Task Name:      |                                          |
| Select a Schedu | ule: O Daily  Weekly Bi-Weekly Monthly   |
| Select a time:  | Sunday 💙 1 0 : 0 : 0                     |
| Submit          |                                          |

When the operating temperature of the disk exceeds 65°C, a "Warning" event will appear in "Events":

| Glob    | al View                     | Physical I                              | Logical          | Setting       | Event         | SHI        | Help             |                     |
|---------|-----------------------------|-----------------------------------------|------------------|---------------|---------------|------------|------------------|---------------------|
|         |                             |                                         |                  | Event         | View (1)      |            |                  |                     |
| • 🔜 All | O 🜉 Info                    | 🔿 🚹 Warning                             | 0 🚫 EI           | ror           |               |            |                  | Download Clear      |
| Date    | <b>Time</b><br>/5/9 10:9:37 | Description<br>Disk 'Sams<br>threshold. | on<br>ung SSD 97 | 0 EVO Plus 50 | 00GB' (Locati | on: Device | _1_E1_2) tempera | ture is higher than |

Redundant RAID arrays (RAID 1) will appear under New Verify Task

- 1. Log into the WebGUI
- 2. Select the proper controller from the top left drop down
- 3. Click SHI
- 4. Click Schedule
- 5. Select the array you want to schedule the verify task
- 6. Type the name in Task Name entry box
- 7. Choose whether you want to schedule
- 8. One time verify task on specific date (YYYY-MM-DD) at (HH:MM: SS, 24-hr clock)
- 9. Or a specific schedule you can adjust based on Daily, Weekly, or Monthly options
- 10. Click Submit

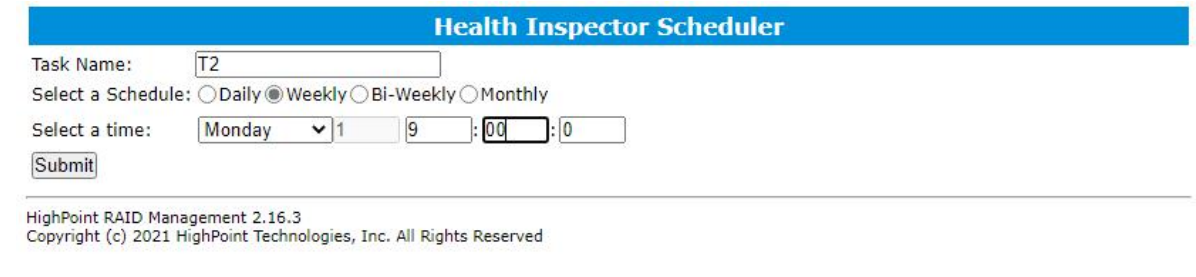

11. Your entry will appear under Tasks List

|                      |                                                                       | Tasks List |  |
|----------------------|-----------------------------------------------------------------------|------------|--|
| Name<br>T2<br>Delete | e <b>Description</b><br>Check all disks every week on Monday at 9:0:0 |            |  |

**Note**: New Verify Task box only appears if you have normal status arrays. If you have a critical array, New Rebuild Task will replace New Verify Task.

# Using the HighPoint Command Line Interface (CLI)

### How to use the CLI in Windows

Method1: Run 'Command Prompt' as Administrator and enter hptraidconf and press Enter

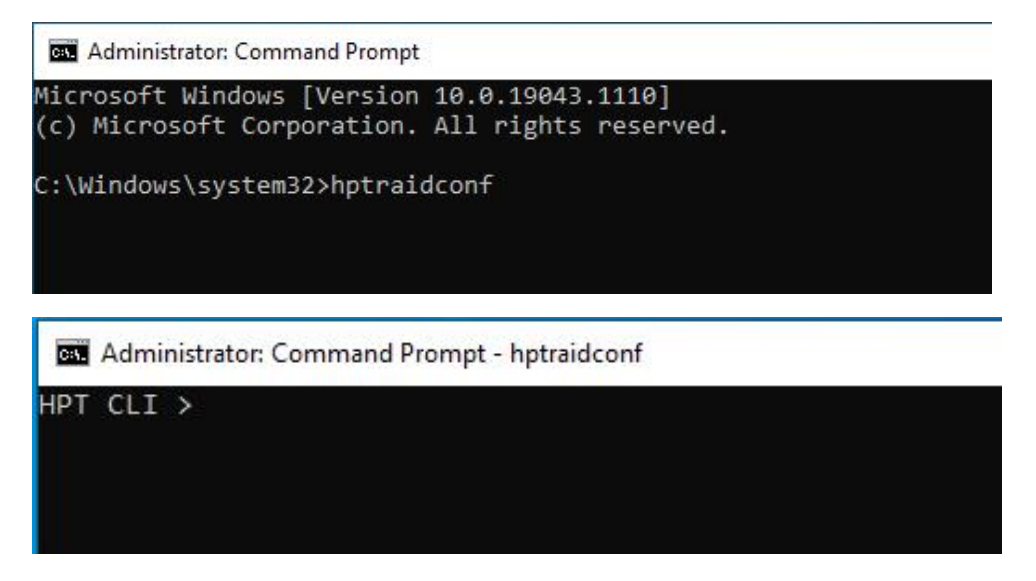

Method2: Click 'Start' to find the HighPoint RAID Management folder, and click on hptraidconf

|    | H                                            |
|----|----------------------------------------------|
|    | HighPoint RAID Management ^                  |
|    | HighPoint Web RAID Management                |
|    | hptraidconf                                  |
|    | /1                                           |
|    | ✓ Intel <sup>®</sup> Graphics Command Center |
|    | м                                            |
|    | Mail                                         |
|    |                                              |
|    | Messaging                                    |
|    | C Microsoft Edge                             |
| ŝ  | Microsoft Solitaire Collection               |
| da | Microsoft Store                              |
| 0  | Mixed Reality Portal                         |
| -  | ✓ Type here to search                        |

### How to use the CLI in a Linux system

Open '**Terminal**' and enter root permissions, then execute the command '**hptraidconf**' to enter the CLI

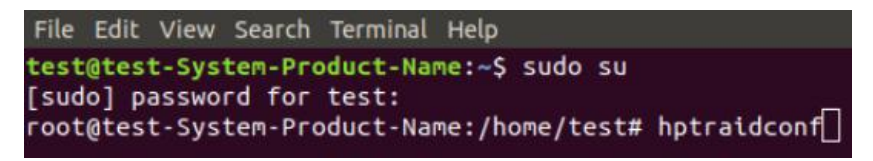

### **CLI Command Reference**

This chapter discusses the various HighPoint CLI commands: query, delete, switch, lscard, rescan, events, mail, task, set, clear, help and exit.

Note: The following example is for a Windows system:

### **Query Commands**

#### Syntax:

query controllers

query devices | query devices {devices\_id} |

query arrays | query arrays {array\_id}

#### query controllers

This command reports controller information

#### Single card:

SSD6202:

| ID<br>1                                | Channel<br>1 | Name<br>HighPointSSD6202  |
|----------------------------------------|--------------|---------------------------|
| SSD6204:                               |              |                           |
| HPT CLI > query controllers<br>ID<br>1 | Channel<br>1 | Name<br>HighPoint SSD6204 |

#### query devices

This command will provide the status of each physical device hosted by the controller. It provides a list of device ID's, capacity, model numbers, status, and array attributes. Each device's status will be listed as one of the following: Legacy, NORMAL, DISABLED, RAID.

#### ID:

A device ID is a string used to represent a disk. It is in the format "controller/channel/device" for NVMe controllers. E.g. 1/1 represents the disk on controller 1 port 1;

#### **Capacity:**

The capacity of the disk in GB.

#### **MaxFree:**

The Maximum sequence free space on a disk which can be used by creating array.

#### Flag:

Shows whether the disk is single or has been created RAID.

#### Status:

This will display the disk status (1 of 4 possible states):

- NORMAL: The disk's status is normal.
- DISABLED: The disk cannot be used. (may be related to disk failure or removal)
- RAID: The disk is a member of a RAID array.

#### **ModelNumber:**

The disk's model number.

#### **Example:**

SSD6202:

| [D  | Capacity | MaxFree | Flag | Status | ModelNumber |  |
|-----|----------|---------|------|--------|-------------|--|
| 1/1 | 1000.20  | 0       | RAID | NORMAL | Sabrent     |  |
| 1/2 | 1000.20  | 0       | RAID | NORMAL | Sabrent     |  |

SSD6204:

| ID  | Capacity | MaxFree | Flag | Status | ModelNumber |
|-----|----------|---------|------|--------|-------------|
| 1/1 | 1000.20  | 0       | RAID | NORMAL | Sabrent     |
| 1/2 | 1000.20  | 0       | RAID | NORMAL | Sabrent     |
| 1/3 | 1000.20  | 0       | RAID | NORMAL | Sabrent     |
| 1/4 | 1000.20  | 0       | RAID | NORMAL | Sabrent     |

#### query devices {device\_id}

This command presents information for the specified device.

Attributes:

#### **Mode Number:**

The disk's model number.

#### Serial Number:

The disk's Serial number.

#### **Firmware Version:**

The disk's Firmware version.

#### Read Ahead/Write Cache/TCQ/NCQ Status:

Disk's Read Ahead/Write Cache/TCQ/NCQ status could be enabled/disabled/-- (not support)

#### Pcie width:

The disk's Pcie width.

#### **Temperature:**

The disk's temperature and setting temperature threshold.

#### S.M.A.R.T Attributes:

S.M.A.R.T Attributes detailed information reported by hard disk.

#### **Example:**

| HPT CLI>query devices 1/1            |                       |             |  |  |
|--------------------------------------|-----------------------|-------------|--|--|
| Mode Number:                         | <u> </u>              |             |  |  |
| Serial Number: 190806459014          | and the second second |             |  |  |
| Firmware Version: 201000WD           |                       |             |  |  |
| Capacity(GB): 500.11                 | TotalFree(GB)         | : 0         |  |  |
| Status: RAID                         | Flag:                 | NORMAL      |  |  |
| PCIe Width: x2                       | PCIe Speed:           | Gen 3       |  |  |
| Temperature (F):                     |                       | 95          |  |  |
| Warning Composite Temperature Thresh | nold (F):             | 179         |  |  |
| Critical Composite Temperature Thres | shold (F):            | 186         |  |  |
| <br>NVMe                             | S.M.A.R.T At          | tributes    |  |  |
| Critical Warning                     |                       | 0×0         |  |  |
| Composite Temperature (C)            |                       | 35          |  |  |
| Avaliable Spare                      |                       | 100%        |  |  |
| Avaliable Spare Threshold            |                       | 10%         |  |  |
| Precentage Used                      |                       | 45%         |  |  |
| Data Units Read                      |                       | 0x547c83cb  |  |  |
| Data Units Written                   |                       | 0x38350c0d  |  |  |
| Host Read Commands                   |                       | 0x1a716fee6 |  |  |
| Host Write Commands                  |                       | 0x15501318b |  |  |
| Controller Busy Time                 |                       | 0x5f25      |  |  |
| Power Cycles                         |                       | 0xd79       |  |  |
| Power On Hours                       |                       | 0x769       |  |  |
| Unsafe Shutdowns                     |                       | 0xa1a       |  |  |
| Media and Data Integrity Errors      |                       | 0×0         |  |  |
| Number of Error Information Log Entr | ies                   | 0x41e       |  |  |
| Warning Temperature Time             |                       | 0x28        |  |  |
| Critical Composite Temperature Time  |                       | 0×0         |  |  |
| Temperature Sensor 1 (C)             |                       | 0           |  |  |
| Temperature Sensor 2 (C)             |                       | 0           |  |  |
| Temperature Sensor 3 (C)             |                       | 0           |  |  |
| Temperature Sensor 4 (C)             |                       | 0           |  |  |
| Temperature Sensor 5 (C)             |                       | 0           |  |  |
| Temperature Sensor 6 (C)             |                       | 0           |  |  |
| Temperature Sensor 7 (C)             |                       | 0           |  |  |
| Temperature Sensor 8 (C)             |                       | 0           |  |  |
|                                      |                       |             |  |  |

#### query arrays

This command lists information for all configured arrays. It will list each array's ID, capacity, RAID level, and status information.

Note: An array ID is generally represented by number or set of numbers.

#### Type:

The array's type. (RAID0, RAID1, JBOD)

#### Status:

- NORMAL: Array status is normal
- DISABLED: Array is disabled.
- REBUILDING: Array is being rebuilt
- INIT(B): Initializing an array using Background mode
- CRITICAL: Array is in a degraded status (no data redundancy) Array Block size.

#### **Block:**

Array Block size.

#### Sector:

Bytes per sector.

#### Cache:

Array Cache Policy

WT: Write Through

WB: Write Back

NONE: No Cache policy enabled

#### **Example:**

#### HPT CLI > query arrays ID Capacity(GB) Type Status Block Sector Cache Name 1 500.03 RAID1 NORMAL -- 512B NONE RAID\_1\_0

### query arrays {arrays\_id}

This command will present information of each disk of a specified array.

#### **Example:**

| НРТ С                          | LI:query a         | rrays 1                      |                          |                                        |                            |  |
|--------------------------------|--------------------|------------------------------|--------------------------|----------------------------------------|----------------------------|--|
| ID:<br>Type:<br>Capac<br>Secto | ity(GB):<br>rSize: | 1<br>RAID1<br>500.04<br>512B | Nam<br>Sta<br>Blo<br>Cac | ne:<br>ntus:<br>ockSize:<br>chePolicy: | VD_0<br>NORMAL<br><br>NONE |  |
| Progr<br>ID                    | ess:<br>Capacit    | y MaxFree                    | Flag                     | Status                                 | ModelNumber                |  |
| 1/1<br>1/2                     | 500.11<br>500.11   | 0<br>0                       | NORMAL<br>NORMAL         | RAID<br>RAID                           |                            |  |

# **Create Commands**

This command allows you to create a new RAID array, add a spare disk, or expand/migrate an existing array.

Note: A drive must be initialized first before being used to create arrays.

### Syntax:

create {RAID0|RAID1|JBOD} [create-options]

#### **Parameters**

You can specify one or more create options for this command, separated by a space. The options can be typed in any order.

**disks**= specifies member disks which will compose a new array, e.g. disks=1/1,1/2, disks=\*. The character \* means all available drives.

NOTE: When you enter a complete command with parameters disks=\* at the shell prompt, the correct writing is disks="\*".

For example:

hptraidconf -u RAID -p hpt create RAID0 disks="\*".

init= specifies the initialization option (background, quickinit). The default option is create-only. The create-only option is applicable for all the RAID types, which is to create an array without any initialization process. Initialization is needed for redundant arrays to provide data redundancy.

background: Initialize an array using background mode. The array is accessible during array initialization.

quickinit: Setup array information blocks and zero out MBR data on the array.

**name**= specifies the name for the array being created.

If the option is omitted, the utility will assign a default name for the array.

**bs**= specifies the block size(128k,256k,512k), in KB, for the target array. This option is only valid for stripped RAID levels. Default is 128KB.

### **Examples:**

| ID:<br>Type:<br>Capacity(GB):<br>SectorSize: |                 | 1<br>RAID0<br>2000.16<br>512B | Nam<br>Sta<br>Blo<br>Cao | ne:<br>htus:<br>hckSize:<br>hePolicy: | VD_0<br>NORMAL<br>128k<br>NONE |  |
|----------------------------------------------|-----------------|-------------------------------|--------------------------|---------------------------------------|--------------------------------|--|
| Progr<br>ID                                  | ess:<br>Capacit | <br>v MaxFree                 | Flag                     | Status                                | ModelNumber                    |  |
|                                              |                 | ·                             |                          |                                       |                                |  |
| 1/1                                          | 500.11          | 0                             | NORMAL                   | RAID                                  | Samsung SSD                    |  |
| 1/3                                          | 1000.20         | 0                             | NORMAL                   | RAID                                  | Samsung SSD                    |  |
| 1/2                                          | 1000.20         | 0                             | NORMAL                   | RAID                                  | Samsung SSD                    |  |
| 1/4 500.11                                   |                 | 0                             | NORMAL                   | RAID                                  | Samsung SSD                    |  |

This command instructs the system to create a RAID0 array using the disks attached to controller 1 channels 1,2,3,4 and name it VD 0.

| HPT CI          | LI > query | arrays 1  |           |         |             |   |
|-----------------|------------|-----------|-----------|---------|-------------|---|
| ID:             |            | 1         | Nam       | ie:     | VD_0        |   |
| Type:           |            | RAIDØ     | Sta       | itus:   | NORMAL      |   |
| Capacity(GB):   |            | 2000.16   | Blo       | ckSize: | 256k        |   |
| ectorSize: 512B |            | Cac       | hePolicy: | NONE    |             |   |
| Progre          | ess:       |           |           |         |             |   |
| ID              | Capacit    | y MaxFree | Flag      | Status  | ModelNumber |   |
| 1/1             | 500.11     | 0         | NORMAL    | RAID    | Samsung SSD | - |
| 1/3             | 1000.20    | 0         | NORMAL    | RAID    | Samsung SSD |   |
| 1/2             | 1000.20    | 0         | NORMAL    | RAID    | Samsung SSD |   |
| 1/4             | 500.11     | 0         | NORMAL    | RAID    | Samsung SSD |   |

This command instructs the system to create a RAID0 array using the disks attached to controller 1 channels 1/2/3/4, and controller 2 channels 1/2/3/4; capacity is maximum, Block Size is 256KB.

### **Delete Command**

This command allows you to delete an existing RAID array or remove a spare disk. After deletion, the original array and all data on it will be lost. All the member disks will be listed as available single disks.

**Note :** If you want to use a single disk after deleting the RAID, please restart the system after deleting the RAID. When the single disk status shows the Legacy status in WEBGUI or CLI, it can be used normally.

### Syntax

delete {array ID}

### Examples

| TD                                            | Canacity                                                               | MayEnna                                          | <b>F1</b> - <b>F</b>               | Chature                              | Mada 1 Numban                                            |   |
|-----------------------------------------------|------------------------------------------------------------------------|--------------------------------------------------|------------------------------------|--------------------------------------|----------------------------------------------------------|---|
| LD                                            | Capacity                                                               | MaxFree                                          | Flag                               | Status                               | ModelNumber                                              |   |
| 1/1                                           | 500.11                                                                 | 0                                                | RAID                               | NORMAL                               | Samsung SSD                                              | - |
| 1/2                                           | 1000.20                                                                | 0                                                | RAID                               | NORMAL                               | Samsung SSD                                              |   |
| 1/3                                           | 1000.20                                                                | 0                                                | RAID                               | NORMAL                               | Samsung SSD                                              |   |
| 1/4                                           | 500.11                                                                 | 0                                                | RAID                               | NORMAL                               | Samsung SSD                                              |   |
|                                               |                                                                        |                                                  |                                    |                                      |                                                          | 7 |
|                                               |                                                                        |                                                  |                                    |                                      |                                                          |   |
| HPT CLI                                       | > delete 1                                                             |                                                  |                                    |                                      |                                                          |   |
| HPT CLI<br>HPT CLI                            | > delete 1<br>> query de                                               | vices                                            |                                    |                                      |                                                          |   |
| HPT CLI<br>HPT CLI<br>ID                      | > delete 1<br>> query de<br>Capacity                                   | vices<br>MaxFree                                 | Flag                               | Status                               | ModelNumber                                              |   |
| HPT CLI<br>HPT CLI<br>ID<br>1/1               | > delete 1<br>> query de<br>Capacity<br>500.11                         | vices<br>MaxFree<br>                             | Flag                               | Status<br>NORMAL                     | ModelNumber<br>Samsung SSD                               | - |
| HPT CLI<br>HPT CLI<br>ID<br>1/1<br>1/2        | <pre>&gt; delete 1 &gt; query de Capacity 500.11 1000.20</pre>         | Wices<br>MaxFree<br>500.11<br>1000.20            | Flag<br>SINGLE<br>SINGLE           | Status<br><br>NORMAL<br>NORMAL       | ModelNumber<br>Samsung SSD<br>Samsung SSD                | - |
| HPT CLI<br>HPT CLI<br>ID<br>1/1<br>1/2<br>1/3 | <pre>&gt; delete 1 &gt; query de Capacity 500.11 1000.20 1000.20</pre> | vices<br>MaxFree<br>500.11<br>1000.20<br>1000.20 | Flag<br>SINGLE<br>SINGLE<br>SINGLE | Status<br>NORMAL<br>NORMAL<br>NORMAL | ModelNumber<br>Samsung SSD<br>Samsung SSD<br>Samsung SSD | - |

This command instructs the system to delete the array whose id is "1". You can query the array ID before the deletion.

### **Rescan Command**

This command will rescan all of the physical devices attached to the RAID controller.

#### Syntax

rescan

#### Example

HPT CLI> rescan

| HPT       | CLI > rescan                     |             |        |       |        |       |      |
|-----------|----------------------------------|-------------|--------|-------|--------|-------|------|
| HPT<br>ID | CLI > query arra<br>Capacity(GB) | ays<br>Type | Status | Block | Sector | Cache | Name |
| 1         | 2000.16                          | RAIDØ       | NORMAL | 256k  | 512B   | NONE  | VD_0 |

# **Lscard Command**

The lscard command is used to list multiple RAID controllers.

#### Syntax

lscard

#### Example

HPT CLI> lscard

| HPT CLI > 1s | card                             |         |
|--------------|----------------------------------|---------|
| CARD_ID      | NAME                             | ACTIVED |
|              | Controller(1): HighPoint SSD6204 | Active  |
|              |                                  |         |

### **Events Commands**

The CLI system will automatically record three types of events: Information (shortened to "Inf"), Warning (shortened to "War"), and Error (shortened to "Err") on the screen output. These commands allow you to query, save, or clear the logged events.

### Syntax

events

events save {file\_name}

#### events

This command will display a list of all the logged events.

### Example

HPT CLI> events

| H<br>1 | PT CLI<br>Inf | > events<br>[07/30/2021 | 05:16:03] | Array | 'VD_0' | has | been | created | successfully. |
|--------|---------------|-------------------------|-----------|-------|--------|-----|------|---------|---------------|
| 2      | War           | [07/30/2021             | 03:39:24] | Array | 'VD_0' | has | been | deleted | successfully. |
| 3      | Inf           | [07/30/2021             | 03:38:35] | Array | 'VD_0' | has | been | created | successfully. |
| 4      | War           | [07/30/2021             | 03:38:04] | Array | 'VD_0' | has | been | deleted | successfully. |
| 5      | Inf           | [07/30/2021             | 03:36:48] | Array | 'VD_0' | has | been | created | successfully. |

### events save {file\_name}

This command will save all the logged events as a plain text file.

#### Example

HPT CLI> events save C:/raidlog.txt

| 14 War [07/30/2021 03:23:00]                                                                   | Array          | Local Disk                                                                                                    | (C:)<br>View                        |            |                                                                                                    | -                                                                |      |
|------------------------------------------------------------------------------------------------|----------------|----------------------------------------------------------------------------------------------------|-------------------------------------|------------|----------------------------------------------------------------------------------------------------|------------------------------------------------------------------|------|
| 15 Inf [07/30/2021 03:22:04]                                                                   | Array          | ← → × ↑ 🏪 > Thi                                                                                                    | s PC → Local Disk (C:)              | ٽ ~        | , P Search Local Disk                                                                              | : (C:)                                                           |      |
| 16 War [07/30/2021 03:15:40]<br>17 Inf [07/30/2021 01:19:34]                                   | Array<br>Array | <ul> <li>✔ Quick access</li> <li>■ Desktop</li> <li>✔ Downloads</li> <li>✔ Downloads</li> <li>✔ Documents</li> </ul> | Name AMD<br>Intel<br>pc<br>PerfLogs |            | Date modified<br>7/27/2021 4:42 AM<br>7/30/2021 12:41 AM<br>7/27/2021 4:44 AM<br>12/7/2019 5:14 PM | Type<br>File folder<br>File folder<br>File folder<br>File folder | Size |
| 18 War [07/30/2021 01:15:52]                                                                   | Array          | 📰 Pictures 🛛 🖈<br>🏪 Local Disk (C:) 📌                                                                                | Program Files Program Files (x86)   |            | 7/27/2021 4:47 AM<br>7/29/2021 7:01 AM                                                             | File folder<br>File folder                                       |      |
| 20 War [07/29/2021 07:32:19]<br>(More)type: events page=1                                      | NVMe           | Music                                                                                                    | yython<br>Users<br>Windows          |            | 7/27/2021 4:46 AM<br>7/27/2021 12:53 AM<br>7/20/2021 2:05 AM                                       | File folder<br>File folder<br>File folder                        |      |
| HPT CLI > events save c://raidlog.txt<br>The event log c://raidlog.txt has been<br>HPT CLI > _ | ]<br>saved.    | This PC                                                                                                    | raidlog                             |            | 7/30/2021 5:20 AM                                                                                  | Text Document                                                    |      |
|                                                                                                |                | File Edit Format View<br>13 Inf [07/30/2021                                                                          | Help<br>03:23:14]                   | Array 'VD_ | 0' has been created                                                                                | successfully.                                                    |      |
|                                                                                                |                | 14 War [07/30/2021                                                                                                   | 03:23:00]                           | Array 'VD_ | 0' has been deleted                                                                                | successfully.                                                    |      |
|                                                                                                |                | 15 Inf [07/30/2021                                                                                                   | 03:22:04]                           | Array 'VD  | 0' has been created                                                                                | successfully.                                                    |      |
|                                                                                                |                | 16 War [07/30/2021                                                                                                   | 03:15:40]                           | Array 'VD  | 0' has been deleted                                                                                | successfully.                                                    |      |

This command will save all the events to C:/raidlog.txt.

# **Mail Commands**

### Syntax

mail recipient

mail recipient add {recipient\_name} {mail\_address} [Inf|War|Err]

mail recipient delete {recipient\_name}

mail recipient test {recipient\_name}

mail server

```
mail server set {server_address} {port} { status } {from_address} [username]
[password]
```

mail server set  $\{a|p|s|m|u|t\}$  {value}

### mail recipient

--- List all of the mail recipients

### Example

HPT CLI> mail recipient

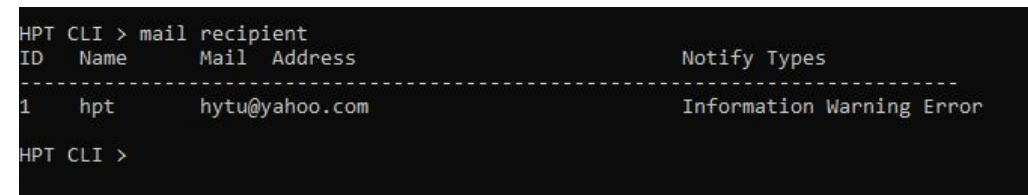

mail recipient add {recipient\_name} {mail\_address} [Inf|War|Err]

--- Add a new recipient

Example

HPT CLI> mail recipient add admin admin@somecompany.com Inf War Err

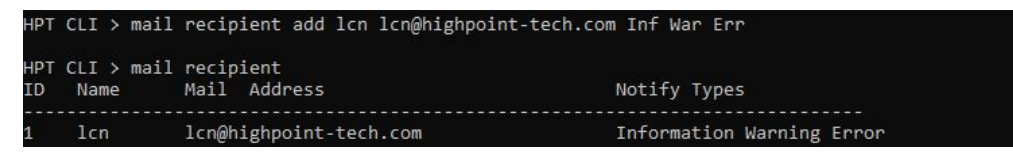

This command will setup the RAID system to send mail to admin@somecompany.com for any logged events.

### mail recipient delete {recipient\_name}

--- Delete an existing recipient.

#### Example

HPT CLI> mail recipient delete 'lcn'.

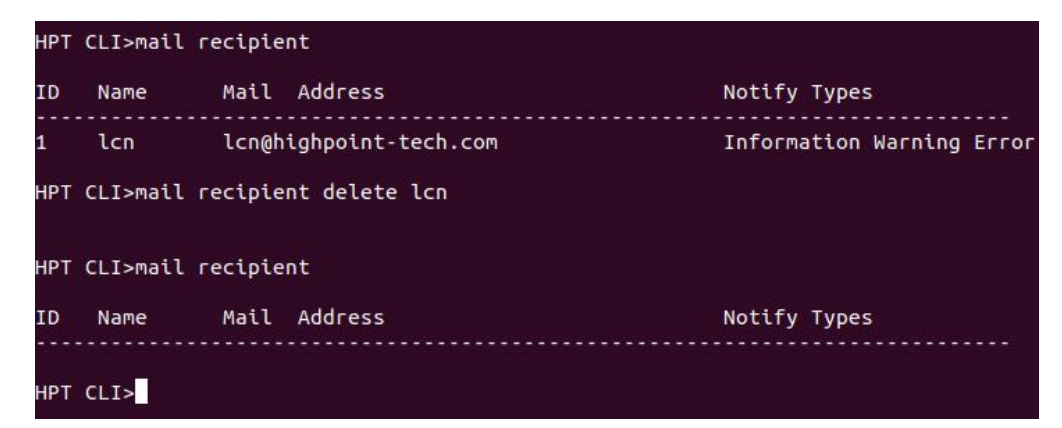

mail recipient test {recipient\_name}

--- Send a test email to a specified recipient.

### Example

HPT CLI> mail recipient test hpt

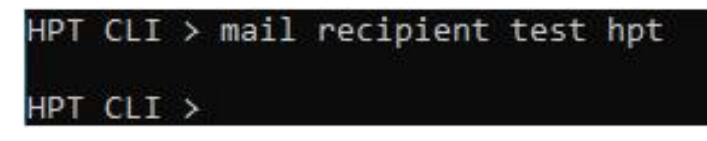

You will receive a test email.

Mon, 11 May 2020 07:52:30 : This is a test mail.

### mail recipient set {recipient\_name} {Inf|War|Err}

--- Set the notification type for a recipient.

#### Example

HPT CLI> mail recipient set admin War Err

#### mail server

--- display the SMTP server information

#### Example

HPT CLI> mail server

| HPT CLI > mail server<br>ServerAddress Port | ssl | Status  | Mail From         | User Name                         |
|---------------------------------------------|-----|---------|-------------------|-----------------------------------|
| secure.emailsrvr.com465                     | 1   | Enabled | yzhang@highpoint- | tech.comyzhang@highpoint-tech.com |

# mail server set {server\_address} {port} {ssl} {status} {from\_address} [username] [password]

--- Use this command to configure mail server settings.

{server\_address} - SMTP server address

{port} – port, generally 25

{ssl} – used ssl, '1' for enable and port need 465, '0' for disable

{status} - status, 'e' for enable or 'd' for disable

{from\_address} - mail from address

{username} -mail username

{password} – the user's password

#### **Examples:**

HPT CLI> mail server set secure.emailsrvr.com 465 1 e name@somecompany.com name@somecompany.com password

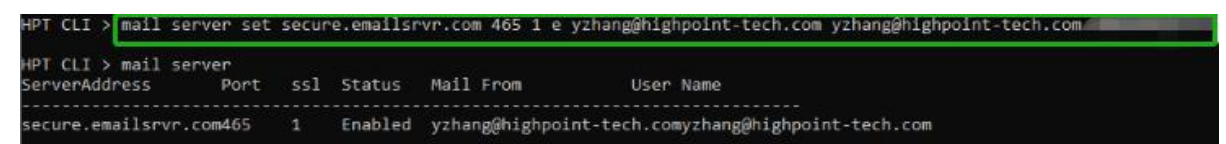

HPT CLI> mail server set mail.somecompany.com 25 0 e admin@somecompany.com password

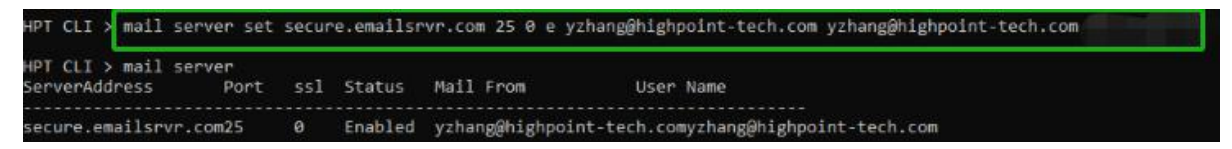

### mail server set {a|p|s|m|u|t} {value}

--- Use this to separate set your mail server value

#### Parameters

- a SMTP server address
- p port, generally 25
- s status, 'e' for enable or 'd' for disable
- m mail from address
- u username
- t-user's password

#### **Examples:**

- HPT CLI> mail server set a smtp.somecompany.com
- --- Change the server address
- HPT CLI> mail server set p 465
- --- Change the port

| HPT CLI > mail se                  | erver set     | p 465 |         |                |                                      |
|------------------------------------|---------------|-------|---------|----------------|--------------------------------------|
| HPT CLI > mail se<br>ServerAddress | erver<br>Port | ssl   | Status  | Mail From      | User Name                            |
| smtp.163.com                       | 465           | 0     | Enabled | yzhang@highpoi | nt-tech.comyzhang@highpoint-tech.com |

#### HPT CLI> mail server set s d

--- Disable mail notification

| HPT CLI > mail                  | server       | set | s d |          |               |                                       |
|---------------------------------|--------------|-----|-----|----------|---------------|---------------------------------------|
| HPT CLI > mail<br>ServerAddress | server<br>Po | rt  | ssl | Status   | Mail From     | User Name                             |
| smtp.163.com                    | 46           | 5   | 0   | Disabled | yzhang@highpo | int-tech.comyzhang@highpoint-tech.com |

#### HPT CLI> mail server set s e

--- Enable mail notification

| HPT CLI > mail se                  | erver set     | s e |         |                |                                       |
|------------------------------------|---------------|-----|---------|----------------|---------------------------------------|
| HPT CLI > mail se<br>ServerAddress | erver<br>Port | ssl | Status  | Mail From      | User Name                             |
| smtp.163.com                       | 465           | 0   | Enabled | yzhang@highpo: | int-tech.comyzhang@highpoint-tech.com |

### **Task Commands**

When an array requires regular verification or rebuilding, you can use the task commands to automate this process in the background. If you have the appropriate privileges, you can add new tasks, and modify or delete existing tasks.

#### **Syntax**

task

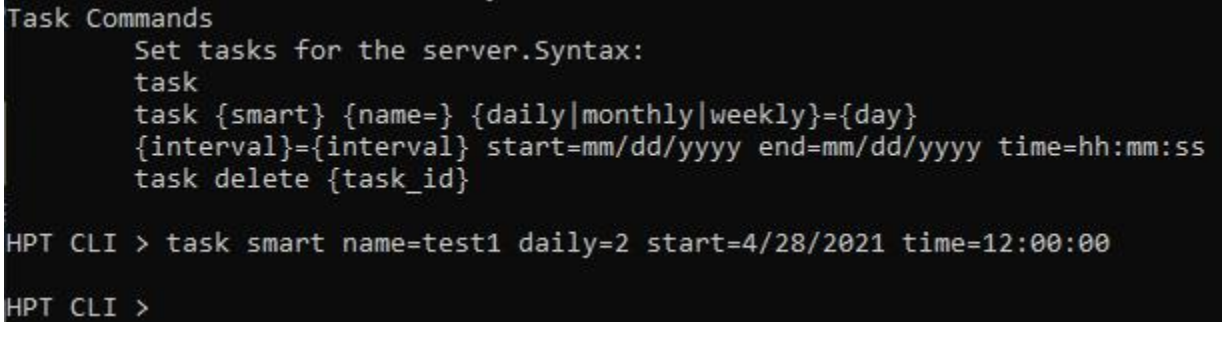

 task {smart} {name=} {daily|mothly|weekly}={day} {interval}={interval} start=mm/dd/yyyy end=mm/dd/yyyy time= hh:mm:ss task delete {task\_id}

#### Example

HPT CLI> task smart name=test1 daily=2 start=7/30/2021 time=11:00:00

| HPT       | CLI > task         | smart name=te            | st1 daily=2 st | tart=7/30/2021 | l time=11:00:00                                                |
|-----------|--------------------|--------------------------|----------------|----------------|----------------------------------------------------------------|
| HPT<br>ID | CLI > task<br>Name | Start-Date               | End-Date       | S-F            | Description                                                    |
| 1<br>2    | DailyChec<br>test1 | 07/30/2021<br>07/30/2021 | N/A<br>N/A     | E-D<br>E-D     | Check all disks (created by )<br>Check all disks (created by ) |

This command adds a task schedule named test1 to verify the disk at 11:00:00 every 2 days from 7/30/2021.

#### • Task delete {task\_id}

#### Example

HPT CLI> task delete 2

| HPT<br>ID | CLI > task<br>Name | Start-Date | End-Date | S-F | Description                   |
|-----------|--------------------|------------|----------|-----|-------------------------------|
| 1         | DailyChec          | 07/30/2021 | N/A      | E-D | Check all disks (created by ) |
| 2         | test1              | 07/30/2021 | N/A      | E-D | Check all disks (created by ) |
| нрт       | CLI > task         | delete 2   |          |     |                               |
| нрт       | CLI > task         |            |          |     |                               |
| ID        | Name               | Start-Date | End-Date | S-F | Description                   |
| 1         | DailyChec          | 07/30/2021 | N/A      | E-D | Check all disks (created by ) |
| нрт       | CLI >              |            |          |     |                               |

### **Set Commands**

#### **Syntax**

#### set | set [name]={value}

Show the system settable parameters.

#### HPT CLI> set -help

```
HPT CLI > set -help
set Command
        Set the system, device or array's param.
Syntax:
        set
                 show the system parameters
        set {name= }
                 set AR=[y|n]
set BR=[1-100]
set TT=[20-100]
                                           Auto Rebuild
                                           Background Rate
                                           Temperature threshold
                 set TU=[C[F]
                                           Temperature Unit
                 set PS
                                           Set Password
HPT CLI >
```

### set TT={Value}

The current NVMe default Temperature threshold is set to 149 °F.

#### Example

HPT CLI> set TT=140

### • set $TU = \{F|C\}$

The default temperature unit is Fahrenheit(°F); you can also change it to Celsius(°C)

### Example

HPT CLI> set TU=C

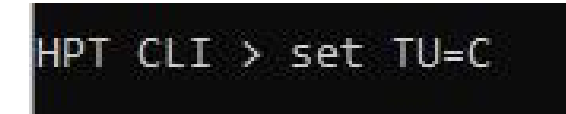

• set PS

Set or change your password and confirm it.

#### Example

HPT CLI> set PS

```
HPT CLI > set PS
The password can only have 8 characters at most!
Password :********
Confirm :********
Password has been changed, please login with your new password.
HighPoint Windows CLI, Please Input
Password:
```

### • set $AR = \{y|n\}$

Set enable or disable to the [Auto Rebuild] parameter.

#### Example

HPT CLI> set AR=y

HPT CLI > set AR=y

#### • set BR={1-100}

Set background rate to 1-100.

# Example HPT CLI> set BR=66 HPT CLI > set BR=66

# **Help Commands**

Show help about a specific command.

#### Syntax

help | help {command}

### help

Show generic help about this utility.

#### Example

HPT CLI> help

```
HPT CLI > help
help [query|create|delete|switch|lscard
rescan|events|mail|task|set|clear|help|exit]
```

# **Exit Command**

### **Syntax**

Exit from the interactive mode and close the window.

# Using the OOB (out of band) RAID Management

### More new features will be opened in the future, only support SSD6202

SSD6202 NVMe RAID controllers feature an OOB port (accepts USB Type-C monitor connections) and a built-in CLI (command line utility) which allows users to manage and monitor RAID storage without an operating system.

# How to use the OOB (Windows)

Insert the SSD6202into the motherboard and **only use USB-C to USB-A** cable to connect the board card to another host. Install and open the Xshell software on the connected host, and use it according to the following operations:

Xshell download:

https://www.netsarang.com/en/xshell-download/

After opening the software, click the **File** in the upper left corner to create a new session window.

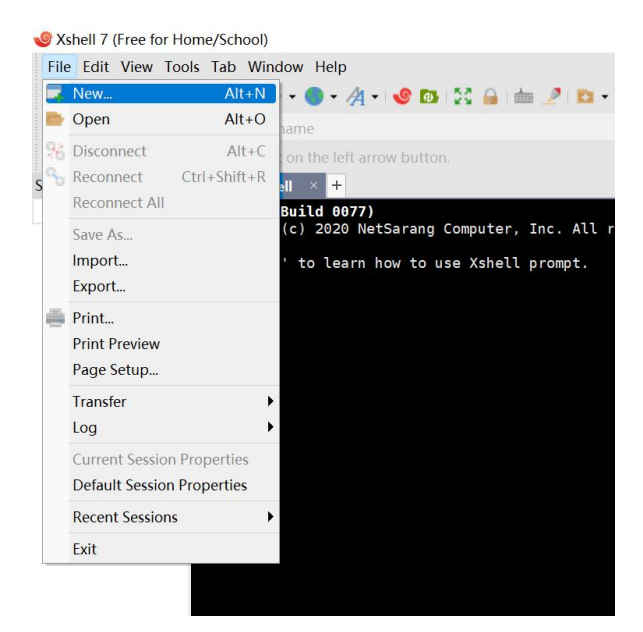

Set Protocol to SERIAL in the new setting.

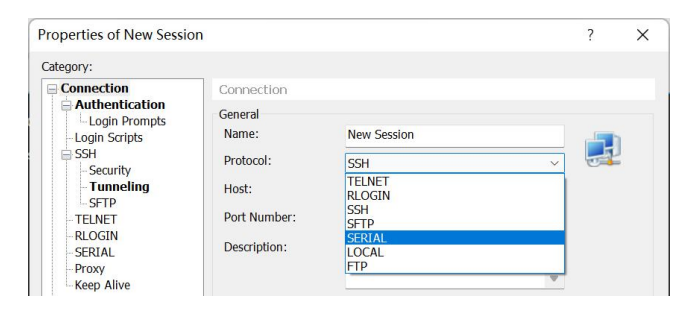

Then click **SERNAL** in the left menu bar to change the Port to the recognized serial port number. This completes the setup.

| Category:                                                                                                    |                 |                |        |  |
|----------------------------------------------------------------------------------------------------|-----------------|----------------|--------|--|
| Connection                                                                                                    | Connection > SE | RIAL           |        |  |
| Authentication<br>Login Prompts                                                                                                  | General         |                |        |  |
| -Login Scripts                                                                                                    | Port:           | COM1           | ~      |  |
| Security<br>Tunneling                                                                                                    | Baud Rate:      | COM5<br>115200 | ~      |  |
| SFTP                                                                                                    | Data Bits:      | 8              | ~      |  |
| TELNET<br>RLOGIN                                                                                                    | Stop Bits:      | 1              | ~      |  |
| SERIAL                                                                                                    | Parity:         | None           | $\sim$ |  |
| Keep Alive                                                                                                    | Flow Control:   | None           | $\sim$ |  |
| Appearance Window Highlight Advanced United States Highlight United States Hight Trace Bell Logging Hile Transfer XYMODEM ZMODEM |                 |                |        |  |
|                                                                                                    |                 |                |        |  |

After creation, right-click and select open to connect to the CLI interface of SSD6202, and click enter to start use.

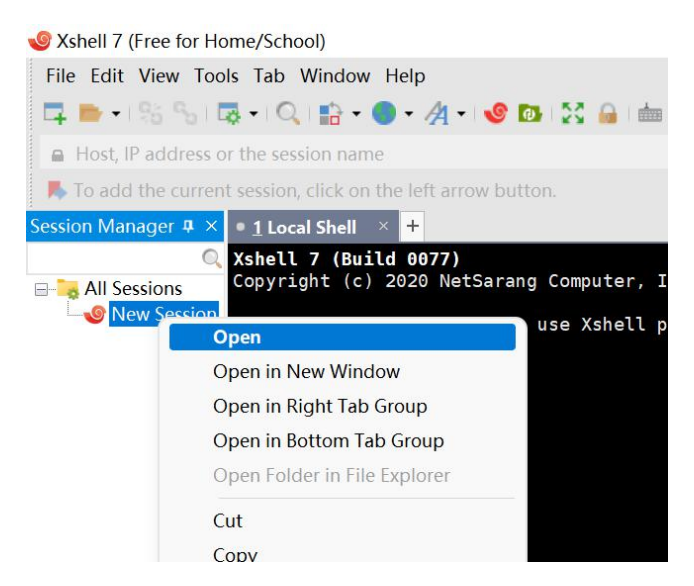

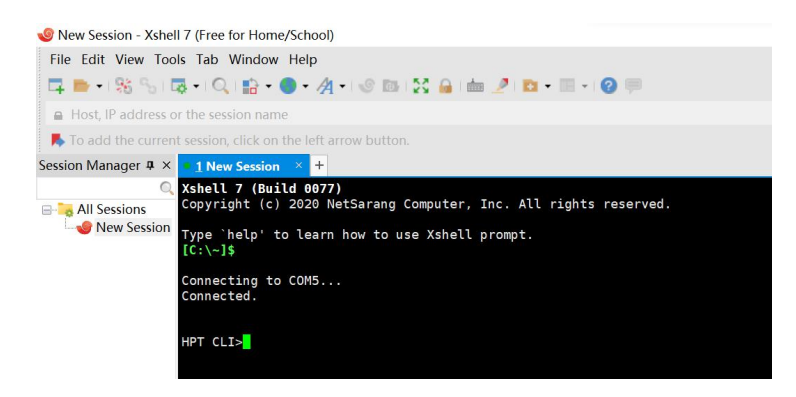

# **CLI Command Reference**

This chapter discusses the various CLI commands: info, temperature, fan.

# **Info Commands**

#### Syntax:

```
info -o [hba/pd/vd]
```

| hha  | disn  | lav | ada | nter | in | fo |
|------|-------|-----|-----|------|----|----|
| nua. | uispi | lay | aua | pici | ш  | 10 |

- pd: display physical disk info
- vd: display virtual disk info

#### info -o hba

This command is used to display adapter information

#### **Example:**

#### SSD6202:

| HPT CLI>info -o hba    |              |              |
|------------------------|--------------|--------------|
| Adpater Information:   |              |              |
| NVMF UFFT              | Version:     | 0.0.0.3      |
| NVME Firmware          | Version:     | 1.0.0.1051   |
| HighPoint MCU Firmware | Version:     | 1.0.2        |
| Hardware               | Version:     | 1.3.0        |
| Sub Device ID : Sub Ve | ndor ID:     | 6202 : 1103  |
| Serial                 | Number:      |              |
| PCIe Port: 0           |              |              |
| Type:                  | RootComplex  |              |
| Link Speed:            | 8GT/s        |              |
| PCIe Width:            | x4           |              |
| PCIe Port: 1           |              |              |
| Type:                  | RootComplex  |              |
| Link Speed:            | 8GT/s        |              |
| PCIe Width:            | x4           |              |
| PCIe Port: 2           |              |              |
| Type:                  | EndPoint     |              |
| Link Speed:            | 8GT/s        |              |
| PCIe Width:            | x8           |              |
|                        |              |              |
| RAID Mode Support:     | 0 1          | JBOD         |
| BGA Feature Support:   | init rebuild | Media patrol |
| Stripe Size Support:   | 128K 256K    | 512K         |
|                        |              |              |

### Info -o pd

This command will provide the status of each physical device hosted by the controller. It provides a list of slot ID's, model numbers, device firmware, sector size, capacity, temperature, status, and array attributes. Each device's status will be listed as one of the following: IDLE, ASSIGNED.

#### **Example:**

SSD6202:

| HPT CLI | >info -o pd                                                    |                              |                      |             |                   |                  |              |
|---------|----------------------------------------------------------------|------------------------------|----------------------|-------------|-------------------|------------------|--------------|
| Slot    | Model                                                          | Serial Number                | Firmware             | Sector Size | Capcity           | Temperature      | Status       |
| 0<br>1  | -<br>WDS100T3X0C-00SJG0<br>KXG5AZNV256G NVMe SED TOSHIBA 256GB | 184890621671<br>67RF202GF4RS | 102000WD<br>AADA5102 | 512<br>512  | 1000 GB<br>256 GB | 40.8 C<br>39.8 C | IDLE<br>IDLE |
|         |                                                                |                              |                      |             |                   |                  |              |

### Info -o vd

This command is used to display virtual disk information. It provides a list of ID, VD's name, Disk Count, PDs, RAID Mode, status, Stripe Size, Capacity and Importable.

#### **Example:**

SSD6202:

| HPT CLI | HPT CLI>info -o vd |            |     |           |        |             |          |            |
|---------|--------------------|------------|-----|-----------|--------|-------------|----------|------------|
| ID      | Name               | Disk Count | PDs | RAID Mode | Status | Stripe Size | Capacity | Importable |
| 0       | VD_0               | 2          | 0 1 | RAID 0    | Normal | 256 K       | 511 GB   | No         |

### **Temperature commands**

Use this command to adjust the temperature unit and set the temperature threshold to control the fan speed. You can also directly view the current temperature information by directly entering temperature

#### Syntax:

temperature <-u> [c/f] <-l> [(0-200)] <-h> [0-200] <-s> [0/1]

- -u: Temperature Unit, c: Celsius Degree; f: Fahrenheit Degree
- c: Celsius Degree
- f: Fahrenheit Degree
- -l: temperature Low threshold (used in Smart Fan Mode)
- [0:200]: in uint of 'Temperature Unit', if higher than the temperature, fan will speed up
  - -h: temperature High threshold (used in Smart Fan Mode)
- [0:200]: in uint of 'Temperature Unit', if higher than the temperature, fan will be full speed
  - -s: select temperature sensors for reference when have multiple sensors (used in Smart Fan Mode)
  - [0:1]: Temperature ID

#### **Example:**

HPT CLI>temperature -u c -I 50 -h 70 -s 1

| HPT CLI>temperature -u c | -l 50 -h 70 -s 1  |
|--------------------------|-------------------|
| Sensor Count:            | 1                 |
| SensorID:                | 0                 |
| Board Temperature:       | 39 Celsius Degree |
| Threshold(Low):          | 50 Celsius Degree |
| Threshold(High):         | 70 Celsius Degree |
|                          |                   |
| HPT CLI>temperature      |                   |
| Sensor Count:            | 1                 |
| SensorID:                | 0                 |
| Board Temperature:       | 38 Celsius Degree |

### **Fan commands**

Use this command to switch the fan mode between intelligent and manual, and set the threshold of fan speed and the speed ratio in full speed state. You can also enter fan directly to view the current fan settings.

#### Syntax:

```
fan <-m> [smart/manual] <-l> [(0-100)] <-h> [0-100] <-d> [0-100]
```

| -m:                    | Fan Mode                                          |  |  |  |  |  |
|------------------------|---------------------------------------------------|--|--|--|--|--|
| smart: Smart Fan Mode; |                                                   |  |  |  |  |  |
|                        | manual: Fan Controlled Manually                   |  |  |  |  |  |
|                        |                                                   |  |  |  |  |  |
| -1:                    | Fan Low threshold (used in Smart Fan Mode)        |  |  |  |  |  |
| [0:100]:               | Lowest Fan Speed in Smart Fan Mode, in unit of %  |  |  |  |  |  |
|                        |                                                   |  |  |  |  |  |
| -h:                    | Fan High threshold (used in Smart Fan Mode)       |  |  |  |  |  |
| [0:100]:               | Highest Fan Speed in Smart Fan Mode, in unit of % |  |  |  |  |  |
| -d:                    | Control Fan Speed                                 |  |  |  |  |  |

[0:100]: Ratio of Full Speed, in unit of %

#### **Example:**

HPT CLI>fan -m smart -l 10 -h 100 -d 90

| HPT CLI>fan -m smart | -l 10 -h 100 -d 90 |
|----------------------|--------------------|
| Fan Count:           | 1                  |
| Mode:                | Smart              |
| Rate:                | 10 %               |
| Speed:               | 0 RPM              |
| Threshold(Low):      | 10 %               |
| Threshold(High):     | 100 %              |
|                      |                    |
| HPT CLI>fan          |                    |
|                      |                    |
| Fan Count:           | 1                  |
| Mode:                | Manual             |
| Rate:                | 10 %               |
| Speed                | 0 RPM              |
| Speed.               | 100 %              |
| Set Rate:            | 100 %              |
|                      |                    |

# Troubleshooting

Debugging an Abnormal RAID status

Please submit a support ticket using our online service at <a href="https://www.highpoint-tech.com/websupport/">https://www.highpoint-tech.com/websupport/</a>

# Table 1. WebGUI Icon Guide

| _ | Critical – missing disk                                                                                                    |
|---|----------------------------------------------------------------------------------------------------|
| e | A disk is missing from the array bringing it to 'critical' status. The array is still accessible but another disk failure could result in data loss. |
|   | Rebuilding                                                                                                    |
| 8 | The array is currently rebuilding meaning you replaced a failed disk<br>or added a new disk to a 'critical' state array.                             |
|   | Critical – rebuild required                                                                                                    |
| 0 | The array has all disks, but one disk requires rebuilding.                                                                                           |
|   | Disabled                                                                                                    |
| ٥ | The icon represents a disabled array, meaning more than one disk failed and the array is no longer accessible                                        |
|   | Initializing                                                                                                    |
| å | The array is initializing. The type of initialization is Background. (See Initialization)                                                            |
|   | Legacy                                                                                                    |
| - | An existing file system has been detected on the disk. These disks are                                                                               |
| L | classified as legacy drives.                                                                                                    |

| Normal<br>The array status is normal                                                                                             |
|----------------------------------------------------------------------------------------------------|
| Initializing<br>The array is initializing, background initialization                                                             |
| Critical – Inconsistency<br>Data in the array is inconsistent and needs to be rebuilt.                                           |
| Critical – missing disk<br>A disk has been removed or experienced failure, and user needs to<br>reinsert disk or add a new disk. |
| Rebuilding<br>The array is currently rebuilding.                                                                                 |
| Disabled<br>The array does not have enough disks to maintain the RAID level. A                                                   |

The array does not have enough disks to maintain the RAID level. A disabled array is not accessible.

# **HighPoint Recommended List Motherboards**

HighPoint provides a list of motherboards suitable for use with the

SSD6202/6204. This document is routinely updated, and is available from the SSD6202/6204 Resources webpage:

SSD6202:

https://highpoint-tech.com/PDF/Compatibility\_List/SSD6200/SSD6202\_Compatibility\_List\_V1.01\_21\_3\_24.pdf

SSD6204:

https://highpoint-tech.com/PDF/Compatibility\_List/SSD6200/SSD6204\_Compatibility\_List\_V1.01\_21\_3\_4.pdf

# **Contacting Technical Support**

FAQ's, technical articles, and trouble-shooting tips are available from our Support web page

https://highpoint-tech.com/USA\_new/support.htm

If you require technical Support, please submit a support ticket using our online service at

https://www.highpoint-tech.com/websupport/